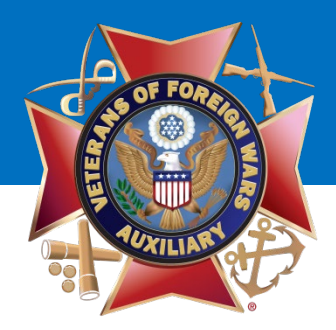

### Welcome!

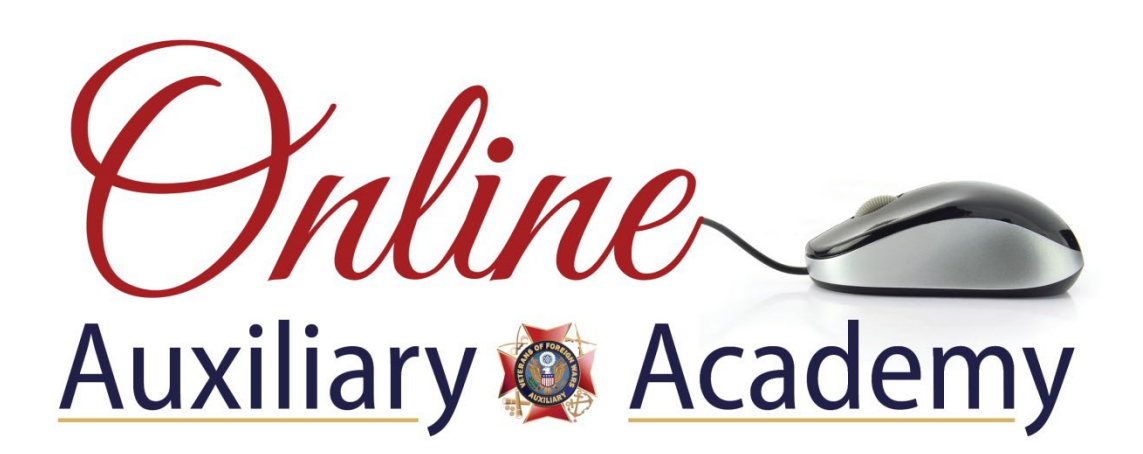

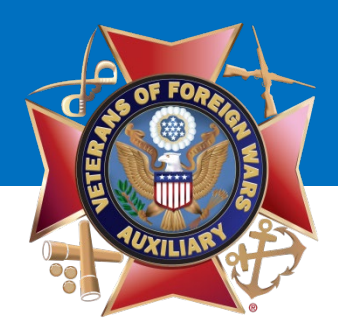

# How to Add or Remove an Administrator on Your Auxiliary or Department Facebook Page

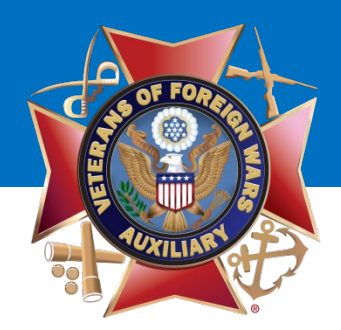

## Note: It is vital to have two people in your Auxiliary be an Administrator of the Auxiliary Facebook page.

Please note: Two people should have FULL ADMIN RIGHTS, not one as an Admin, and the other as an Editor or Moderator. Two people should have FULL ADMIN RIGHTS.

Why? Because an Editor or Moderator doesn't have full access to the Facebook page. In the instances of discontinued membership, injury or death, if there is only one Admin and this occurs to them, no one else can add another member as an Admin and the Auxiliary page is essentially null and void.

(This happened to a Department page and they had to start a new page, losing all their Department fans and history. Don't let this happen to your Auxiliary!)

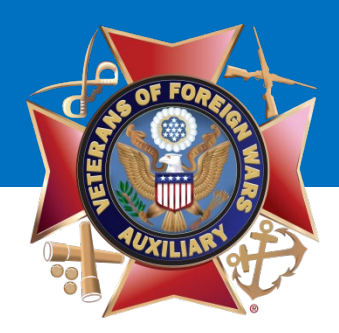

To post as your Auxiliary, go to your Personal Profile Page and select the **UPSIDE DOWN TRIANGLE** at the top of the page.

A drop down menu will display.

Under **"Your Pages,"** select your Auxiliary. (i.e. VFW Auxiliary 12345)

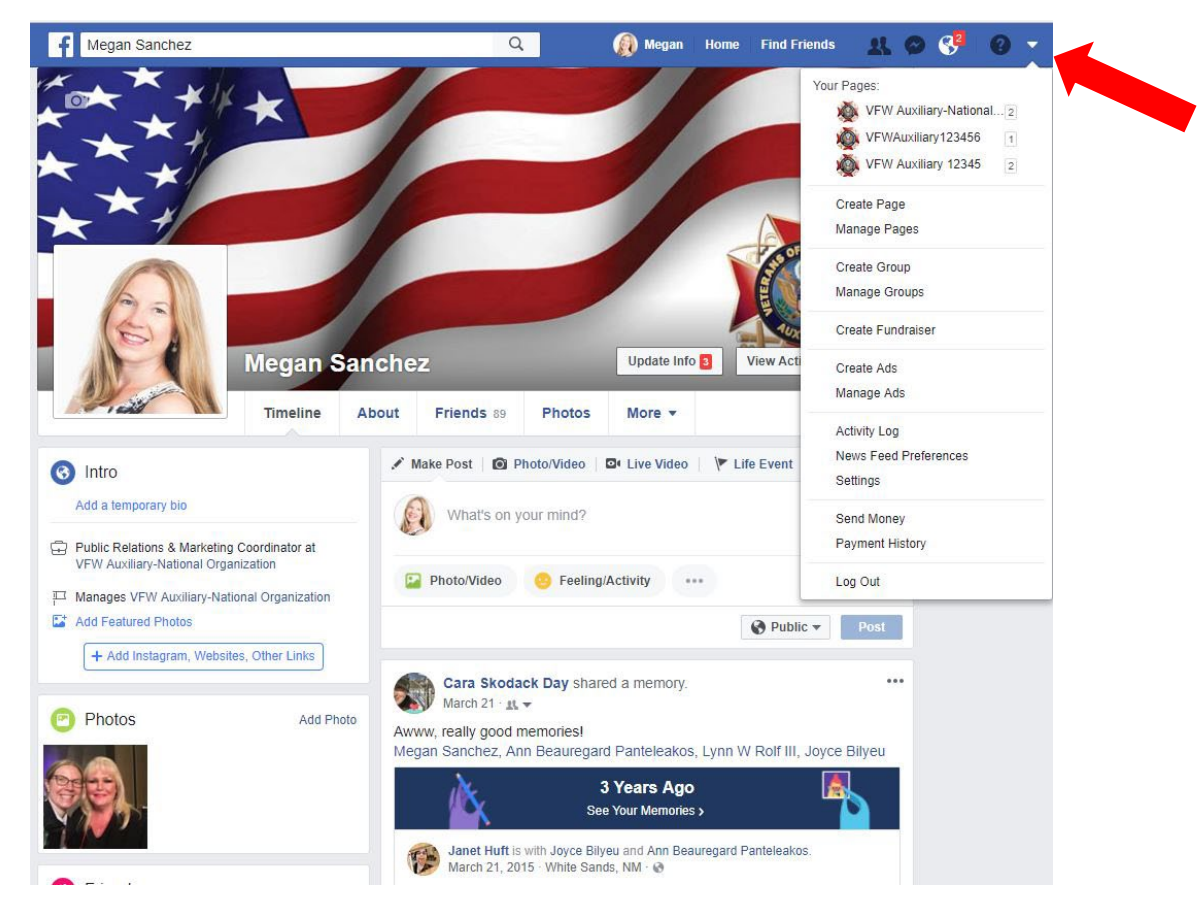

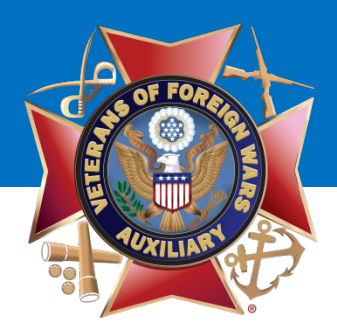

Once you've switched to use Facebook as your Auxiliary, your Auxiliary page will display.

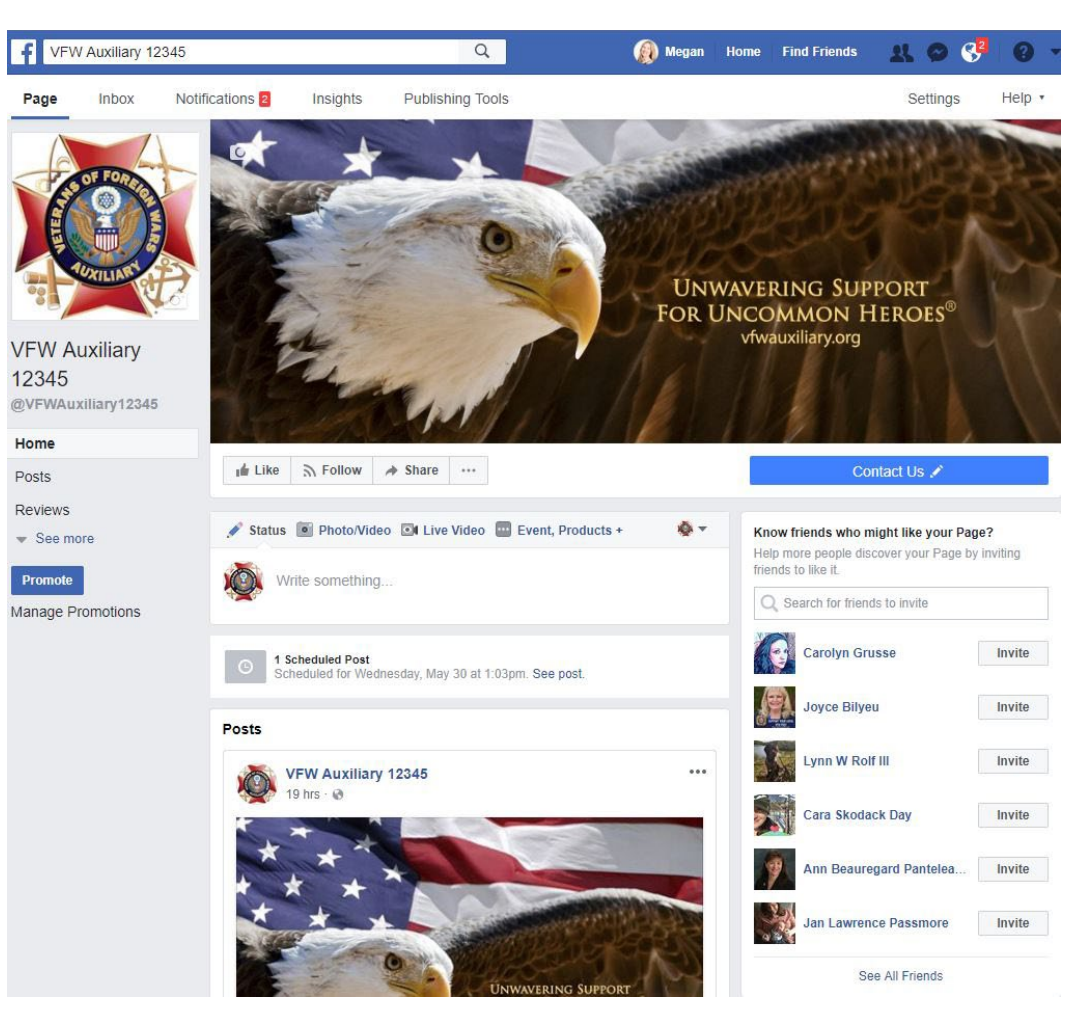

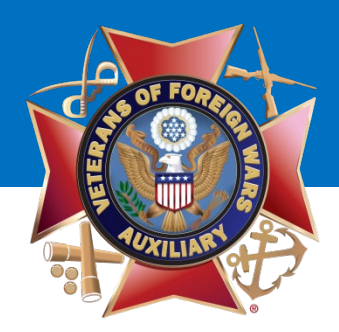

To <u>add</u> an Admin, go to the upper right corner top of your Auxiliary's Facebook page.

Click "Settings."

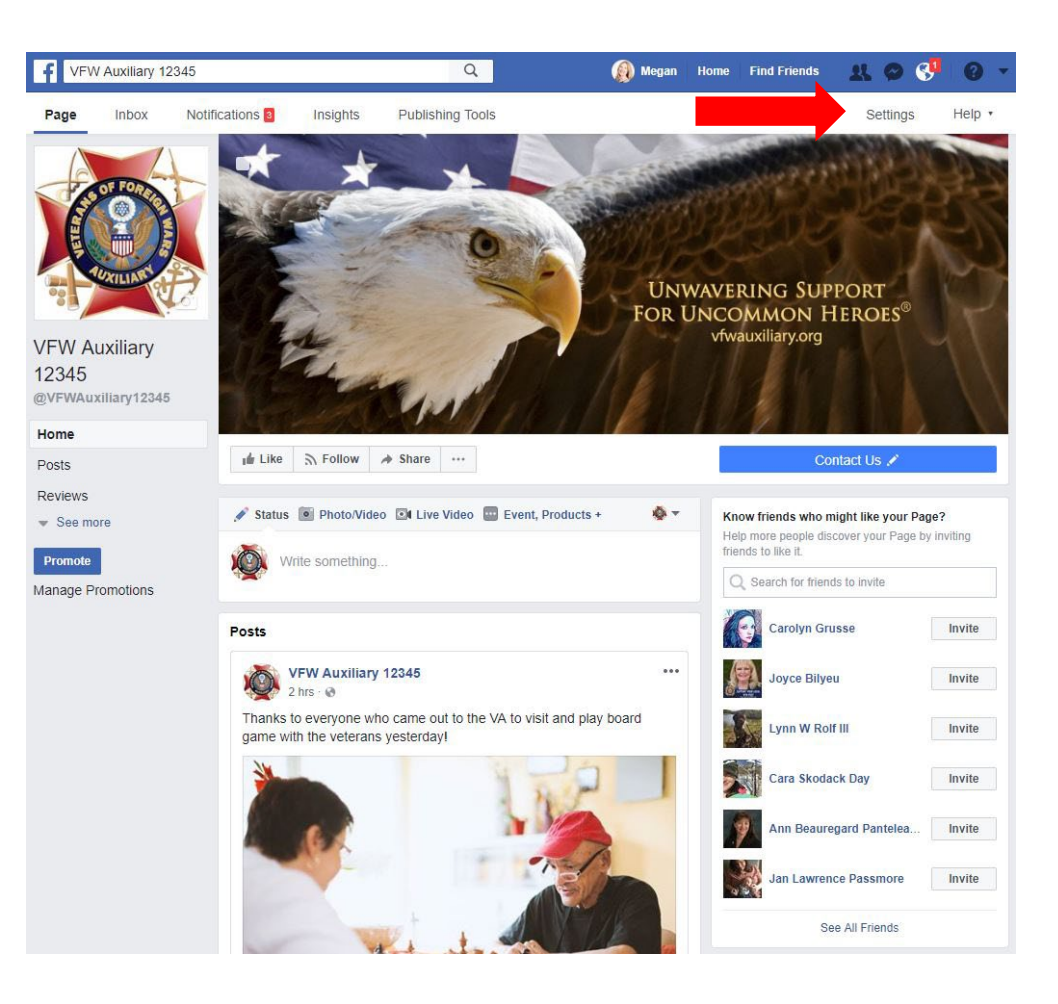

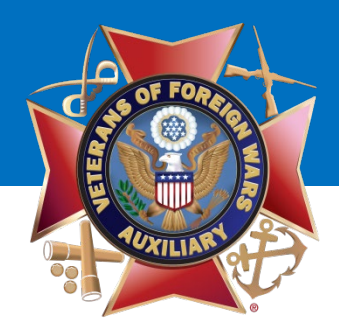

### Click "Page Roles."

### **VFW Auxiliary**

| Inbox Notifications 3 Insights | Publishing Tools                               | Settings                                                                                                    | He   |
|--------------------------------|------------------------------------------------|----------------------------------------------------------------------------------------------------|------|
| 🔅 General                      | Page Visibility                                | Page published                                                                                                 | Edit |
| Je Messaging                   | Visitor Posts                                  | Anyone can publish to the Page<br>Post moderation is turned on                                                 | Edit |
| 🔅 Edit Page                    | News Feed Audience and<br>Visibility for Posts | The ability to narrow the potential audience for News Feed and limit<br>visibility on your posts is turned off | Edit |
| Post Attribution               | Messages                                       | People can contact my Page privately.                                                                          | Edit |
| Notifications                  | Tagging Ability                                | Only people who help manage my Page can tag photos posted on it.                                               | Edit |
| Messenger Platform             | Others Tagging this Page                       | People and other Pages can tag my Page.                                                                        | Edit |
| ■< Videos                      | Page Location for Frames                       | Other people can use your Page's location for photo and video frames.                                          | Edit |
| A Page Roles                   | Country Restrictions                           | Page is visible to everyone.                                                                                   | Edit |
| 1* People and Other Pages      | Age Restrictions                               | Page is shown to everyone.                                                                                     | Edit |
| L* Preferred Page Audience     | Page Moderation                                | No words are being blocked from the Page.                                                                      | Edit |
| Authorizations                 | Profanity Filter                               | Set to medium                                                                                                  | Edit |
| Partner Apps and Services      | Similar Page Suggestions                       | Choose whether your Page is recommended to others                                                              | Edit |
| 1/2* Branded Content           | Page Updates                                   | Page posts are automatically published when you update Page info, reach milestones, receive reviews and more.  | Edit |
| Instagram                      | Post in Multiple Languages                     | Ability to write posts in multiple languages is turned off                                                     | Edit |
| * Featured                     | Translate Automatically                        | Your posts may show translations automatically for people who read<br>other languages                          | Edit |
| Crossposting                   | Comment Ranking                                | Most recent comments are shown for my Page by default.                                                         | Edit |
| Page Support Inbox             | Content Distribution                           | Downloading to Facebook is allowed.                                                                            | Edit |
| \$ Payments                    | Download Page                                  | Download Page                                                                                                  | Edit |
|                                | Merge Pages                                    | Merge duplicate Pages                                                                                          | Edit |

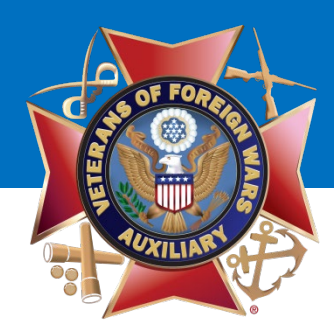

Enter the **name or email address** of at least one other person in your Auxiliary that you would like to make an Admin.

Note: If you are friends with the person on Facebook, their profile will populate as you type their name. If you are not, the email address entered must be the email address they use to sign into Facebook.

Select **"Admin"** from the drop-down menu.

Click "Save."

### **VFW** Auxiliary

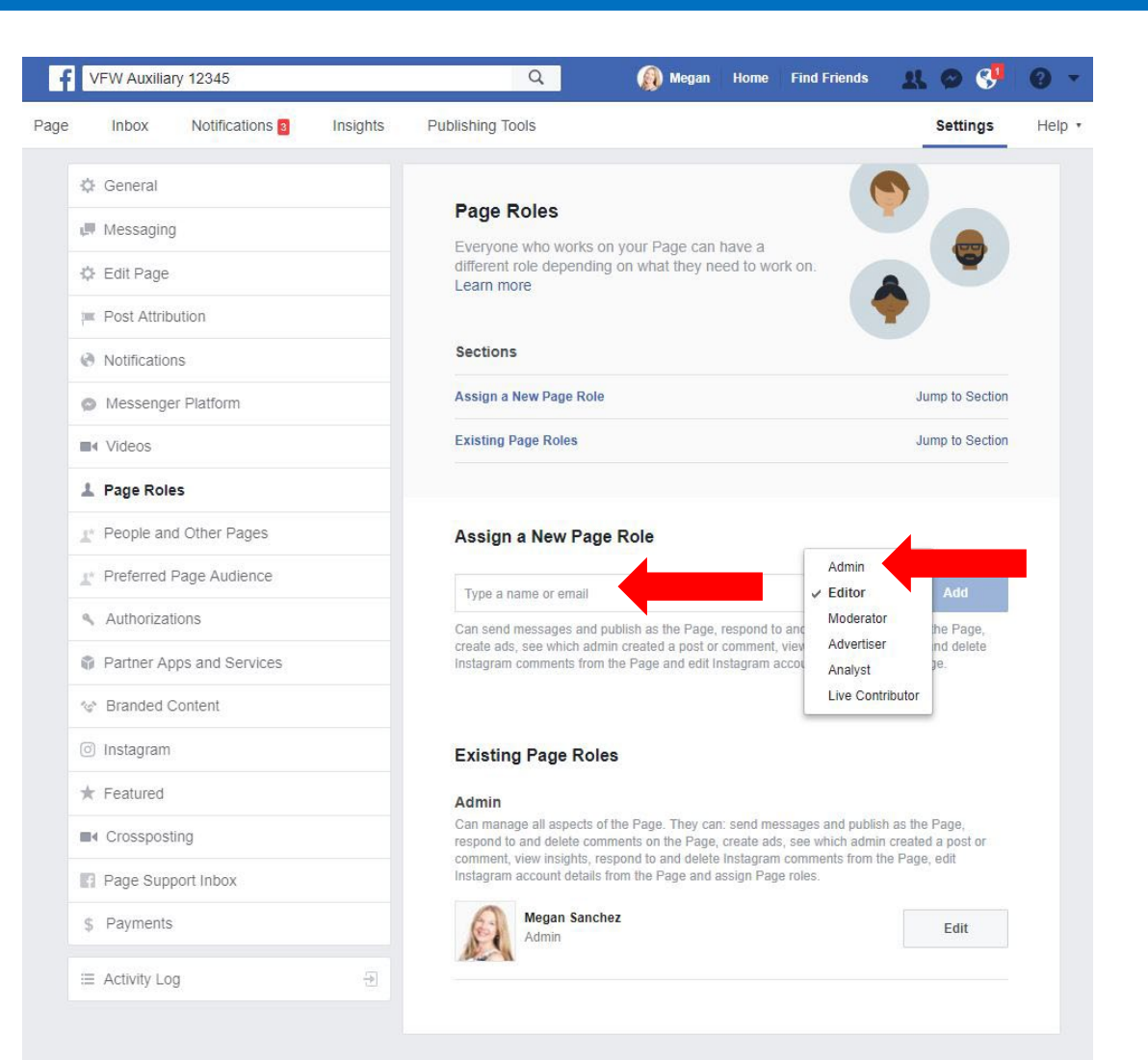

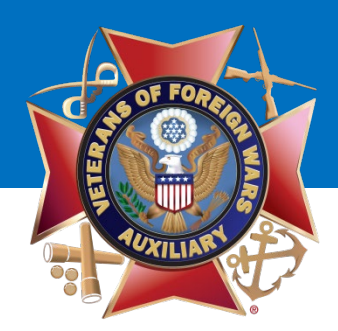

A pop-up box will display asking you to **re-enter your password to continue.** 

You will need to enter your **PERSONAL PASSWORD** that you use to log in to Facebook.

Once entered, click "Submit."

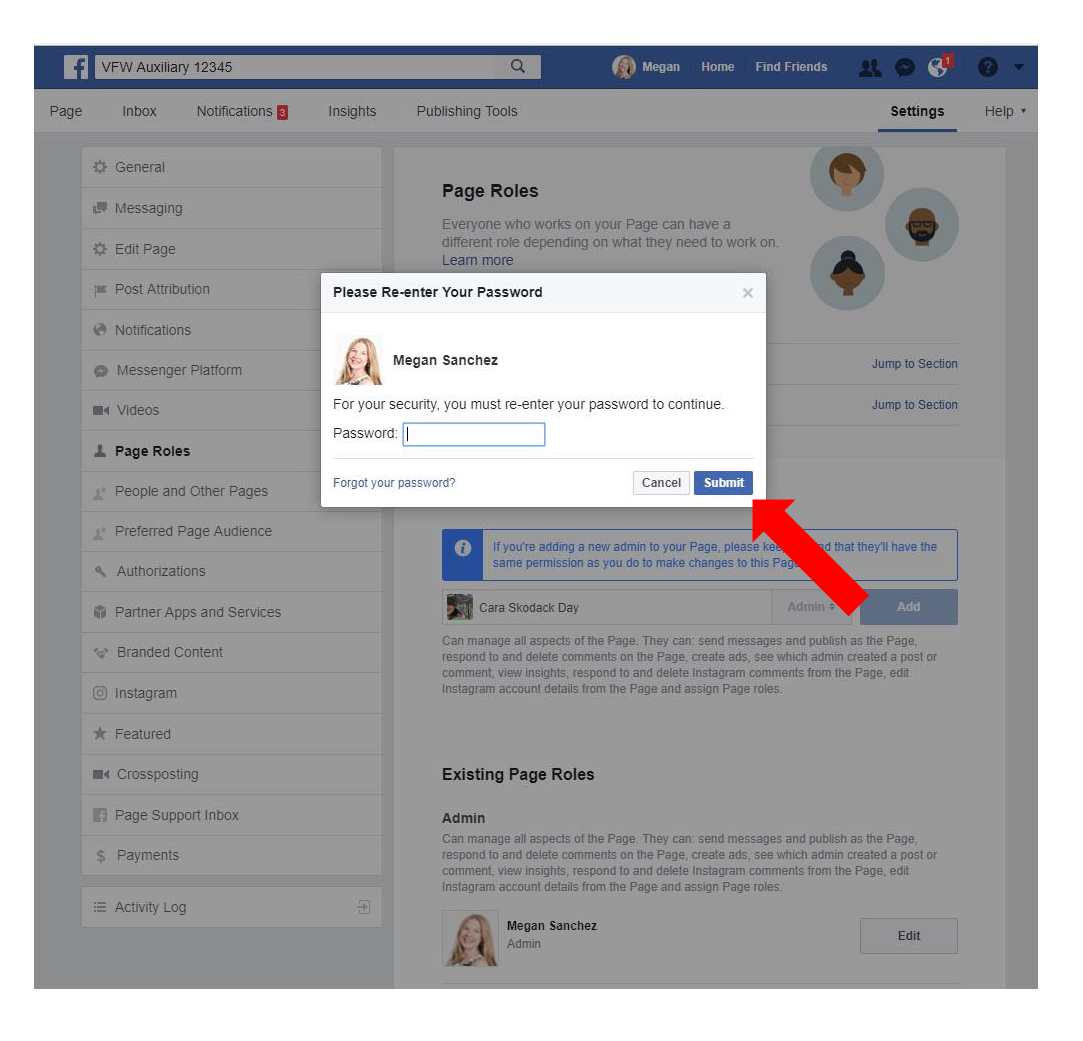

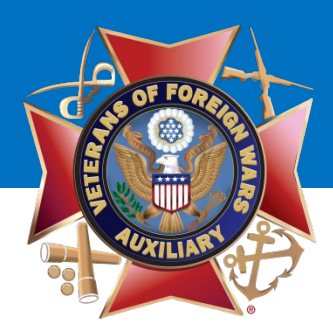

The new Admin's profile picture will display.

You have successfully added an Admin to your Auxiliary Facebook page!

To get back to your Auxiliary's page, click "Page."

## VFW Auxiliary

¢

VFW Auxiliary 12345

Page Support Inbox

\$ Payments

I Activity Log

Inbox Notifications Insights Page Messaging 🔅 Edit Page Post Attribution Notifications Messenger Platform ■ Videos 1 Page Roles 1 People and Other Pages 1\* Preferred Page Audience Authorizations Partner Apps and Services \* Branded Content Instagram \* Featured Crossposting

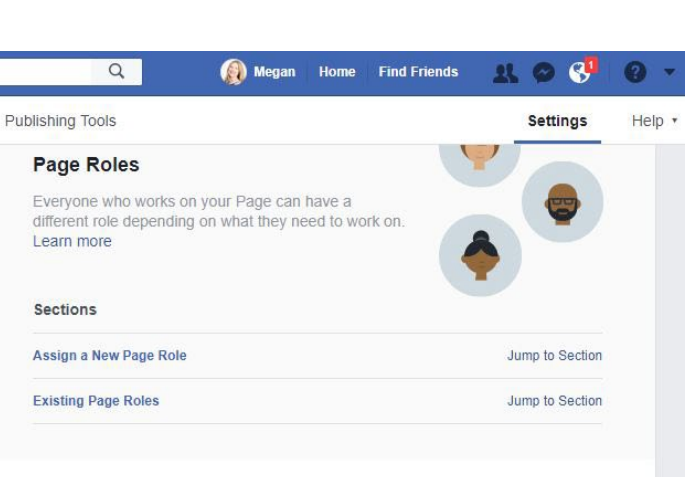

### Assign a New Page Role

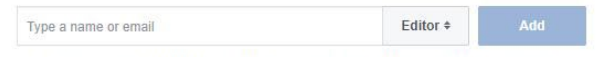

Can send messages and publish as the Page, respond to and delete comments on the Page. create ads, see which admin created a post or comment, view insights, respond to and delete Instagram comments from the Page and edit Instagram account details from the Page.

### **Existing Page Roles**

### Admin

Can manage all aspects of the Page. They can: send messages and publish as the Page, respond to and delete comments on the Page, create ads, see which admin created a post or comment, view insights, respond to and delete Instagram comments from the Page, edit Instagram account details from the Page and assign Page roles.

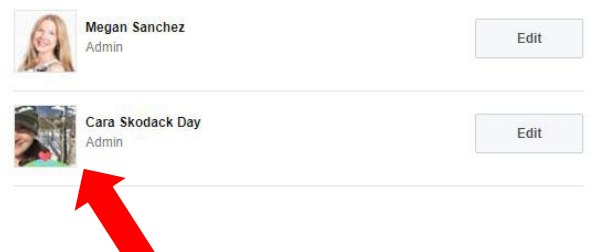

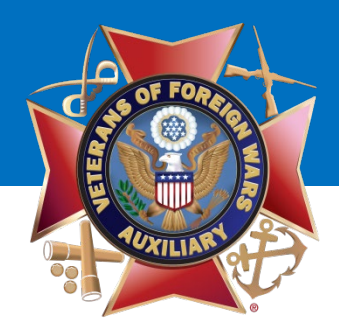

To <u>remove</u> an Admin, go to the upper right corner top of your Auxiliary's Facebook page.

Click "Settings."

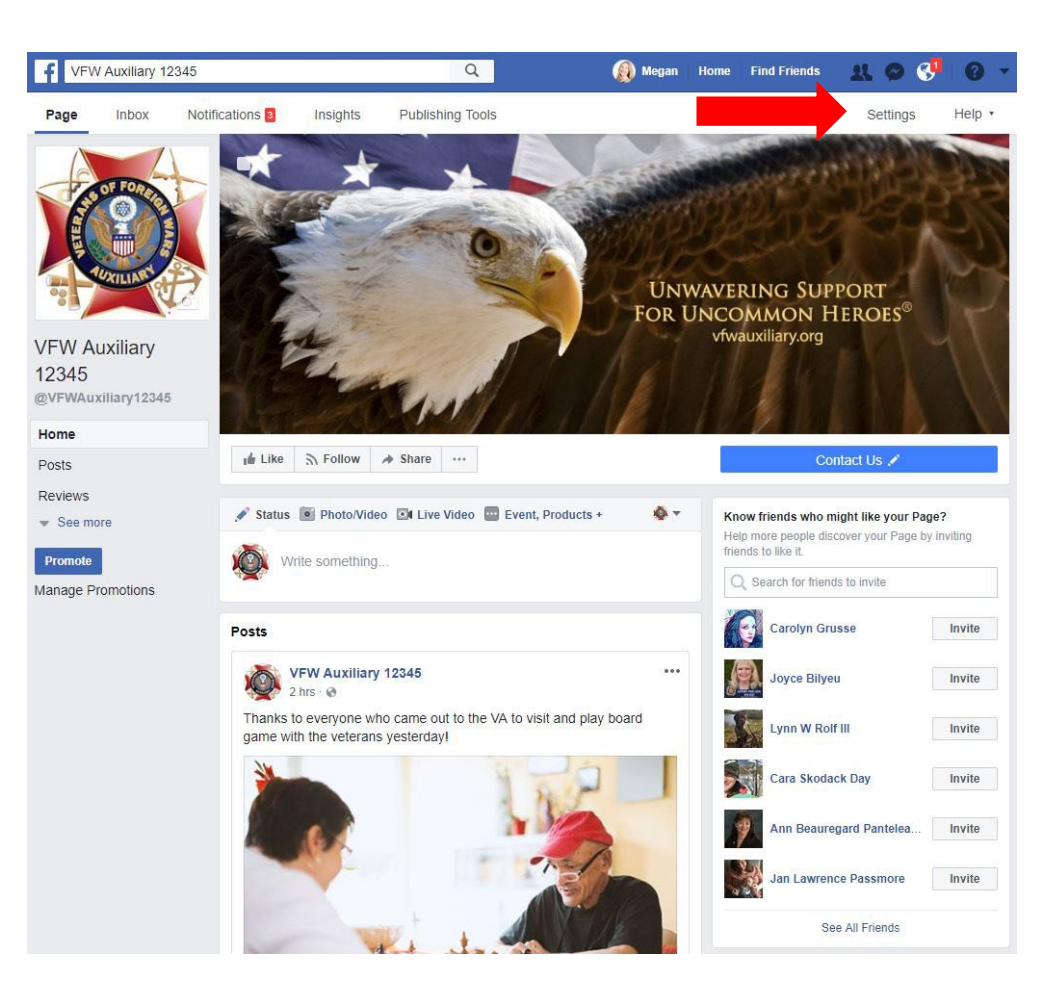

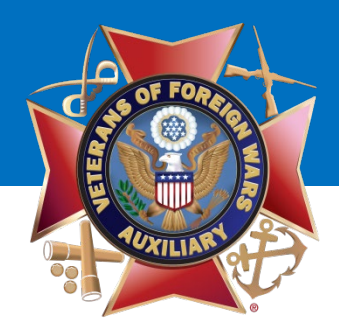

### Click "Page Roles."

### **VFW Auxiliary**

| Inbox Notifications 3 Insights | Publishing Tools                               | Settings                                                                                                    | He   |
|--------------------------------|------------------------------------------------|----------------------------------------------------------------------------------------------------|------|
| 🔅 General                      | Page Visibility                                | Page published                                                                                                 | Edit |
| Je Messaging                   | Visitor Posts                                  | Anyone can publish to the Page<br>Post moderation is turned on                                                 | Edit |
| 🔅 Edit Page                    | News Feed Audience and<br>Visibility for Posts | The ability to narrow the potential audience for News Feed and limit<br>visibility on your posts is turned off | Edit |
| Post Attribution               | Messages                                       | People can contact my Page privately.                                                                          | Edit |
| Notifications                  | Tagging Ability                                | Only people who help manage my Page can tag photos posted on it.                                               | Edit |
| Messenger Platform             | Others Tagging this Page                       | People and other Pages can tag my Page.                                                                        | Edit |
| ■< Videos                      | Page Location for Frames                       | Other people can use your Page's location for photo and video frames.                                          | Edit |
| A Page Roles                   | Country Restrictions                           | Page is visible to everyone.                                                                                   | Edit |
| 1* People and Other Pages      | Age Restrictions                               | Page is shown to everyone.                                                                                     | Edit |
| L* Preferred Page Audience     | Page Moderation                                | No words are being blocked from the Page.                                                                      | Edit |
| Authorizations                 | Profanity Filter                               | Set to medium                                                                                                  | Edit |
| Partner Apps and Services      | Similar Page Suggestions                       | Choose whether your Page is recommended to others                                                              | Edit |
| 1/2* Branded Content           | Page Updates                                   | Page posts are automatically published when you update Page info, reach milestones, receive reviews and more.  | Edit |
| Instagram                      | Post in Multiple Languages                     | Ability to write posts in multiple languages is turned off                                                     | Edit |
| ★ Featured                     | Translate Automatically                        | Your posts may show translations automatically for people who read<br>other languages                          | Edit |
| Crossposting                   | Comment Ranking                                | Most recent comments are shown for my Page by default.                                                         | Edit |
| Page Support Inbox             | Content Distribution                           | Downloading to Facebook is allowed.                                                                            | Edit |
| \$ Payments                    | Download Page                                  | Download Page                                                                                                  | Edit |
|                                | Merge Pages                                    | Merge duplicate Pages                                                                                          | Edit |

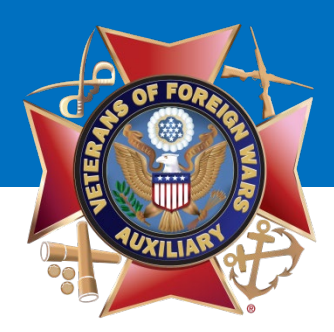

This screen similar to this will be displayed.

Find the Admin you want to remove and click the **"Edit"** button to the right of their name.

## **VFW** Auxiliary

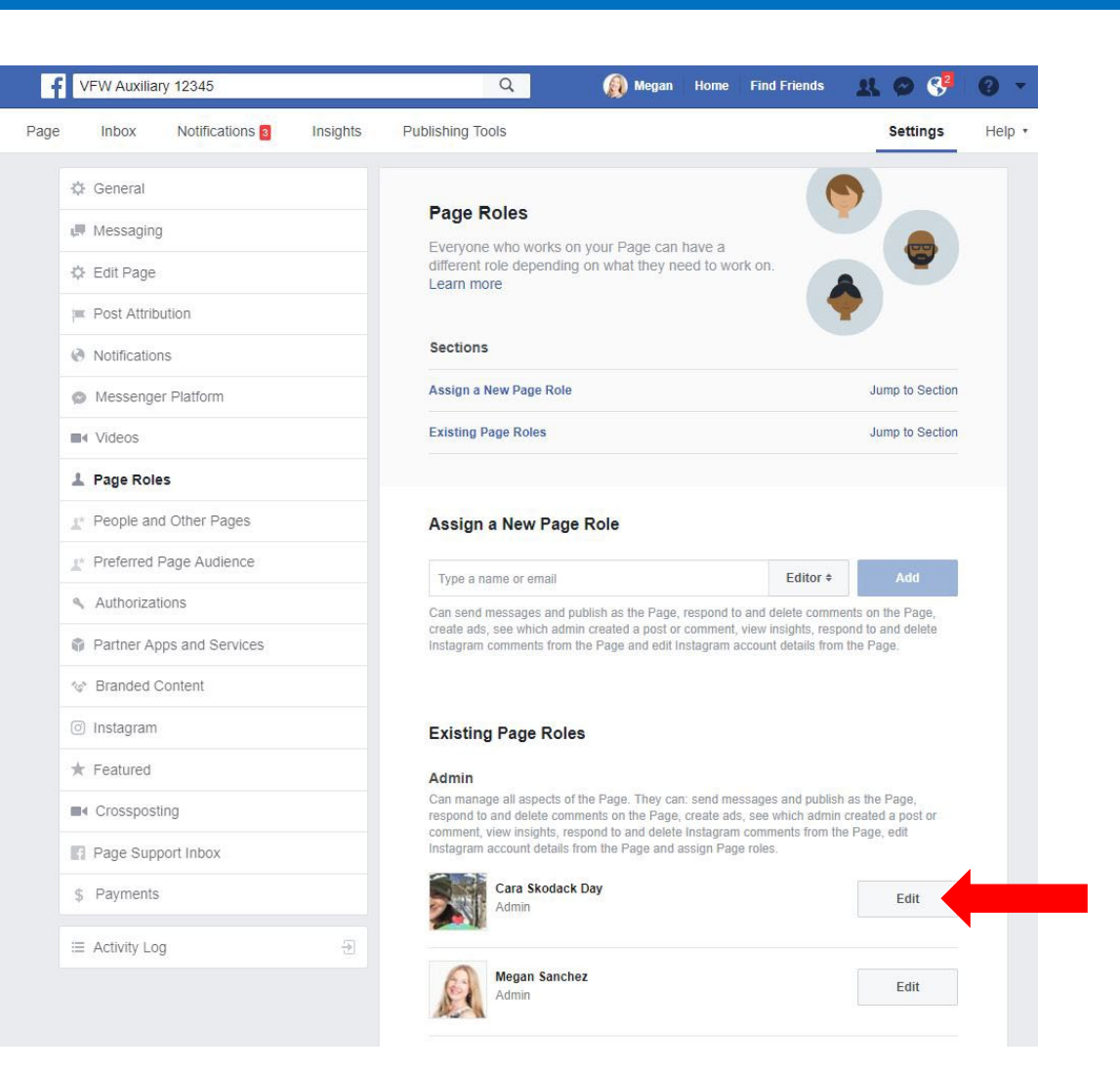

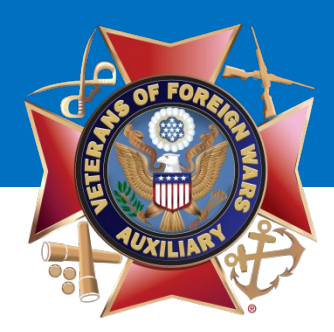

This screen similar to this will be displayed.

Click "**Remove**" and then the "**Save**" button to the right of their name.

### **VFW Auxiliary**

f

| The standing reader                                                                                                    | Kan Kan Kan Kan Kan Kan Kan Kan Kan Kan                                                                                                    | e Find Friends                                                                                                    | T 💩 🚱                                                                                                    | 9.     |
|----------------------------------------------------------------------------------------------------|----------------------------------------------------------------------------------------------------|----------------------------------------------------------------------------------------------------|----------------------------------------------------------------------------------------------------|--------|
| Inbox Notifications 3 Insights                                                                                                    | Publishing Tools                                                                                                    |                                                                                                    | Settings                                                                                                    | Help • |
| Notifications                                                                                                    | Sections                                                                                                    |                                                                                                    |                                                                                                    |        |
| Messenger Platform                                                                                                    | Assign a New Page Role                                                                                                    |                                                                                                    | Jump to Section                                                                                                    |        |
| Videos                                                                                                    | Existing Page Roles                                                                                                    |                                                                                                    | Jump to Section                                                                                                    |        |
| Page Roles                                                                                                    |                                                                                                    |                                                                                                    |                                                                                                    |        |
| People and Other Pages                                                                                                    | Assign a New Page Role                                                                                                    |                                                                                                    |                                                                                                    |        |
| * Preferred Page Audience                                                                                                    | Type a name or email                                                                                                    | Editor \$                                                                                                    | Add                                                                                                    |        |
| Authorizations                                                                                                    | Can send messages and publish as the Page, respon                                                                                                    | d to and delete comme                                                                                                    | ents on the Page,                                                                                                    |        |
| Partner Apps and Services                                                                                                    | create ads, see which admin created a post or comme<br>Instagram comments from the Page and edit Instagram                                                                                                    | ent, view insights, resp<br>m account details from                                                                                                    | ond to and delete<br>the Page.                                                                                                    |        |
|                                                                                                    |                                                                                                    |                                                                                                    |                                                                                                    |        |
| s* Branded Content                                                                                                    |                                                                                                    |                                                                                                    |                                                                                                    |        |
| P Branded Content                                                                                                    | Existing Page Roles                                                                                                    |                                                                                                    |                                                                                                    |        |
| Branded Content     Instagram     Featured                                                                                                    | Existing Page Roles                                                                                                    |                                                                                                    |                                                                                                    |        |
| Branded Content     Instagram     Featured     Crossposting                                                                                                    | Existing Page Roles<br>Admin<br>Can manage all aspects of the Page. They can: send<br>respond to and delete comments on the Page, create                                                                                                    | messages and publish<br>ads, see which admin                                                                                                    | as the Page,<br>created a post or                                                                                                    |        |
| Branded Content     Instagram     Featured     Crossposting     Page Support Inbox                                                                                 | Existing Page Roles<br>Admin<br>Can manage all aspects of the Page. They can: send<br>respond to and delete comments on the Page, create<br>comment, view insights, respond to and delete Instage<br>Instagram account details from the Page and assign F                                                                                                    | messages and publish<br>ads, see which admin<br>'am comments from th<br>'age roles.                                                                                            | as the Page,<br>created a post or<br>e Page, edit                                                                                    |        |
| Branded Content Instagram Featured Crossposting Page Support Inbox Payments                                                                                        | Existing Page Roles<br>Admin<br>Can manage all aspects of the Page. They can: send<br>respond to and delete comments on the Page, create<br>comment, view insights, respond to and delete instage<br>Instagram account details from the Page and assign F                                                                                                    | messages and publish<br>ads, see which admin<br>'arm comments from th<br>'age roles.                                                                                           | as the Page,<br>created a post or<br>a Page, edit                                                                                    |        |
| Branded Content     Instagram     Featured     Crossposting     Page Support Inbox     Payments                                                                    | Existing Page Roles Admin Can manage all aspects of the Page. They can: send respond to and delete comments on the Page, create comment, view insights, respond to and delete that instagram account details from the Page and assign F Cara Skodack Day Cara Skodack Day                                                                                                    | messages and publish<br>ads, see which admin<br>am comments from th<br>'age roles.                                                                                             | as the Page,<br>created a post or<br>e Page, edit                                                                                    |        |
| Branded Content Instagram Featured Crossposting Page Support Inbox Payments Activity Log                                                                           | Existing Page Roles Admin Can manage all aspects of the Page. They can: send respond to and delete comments on the Page, create instagram account details from the Page and assign F Car Skodack Day Car a Skodack Day Car annanage all aspects of the Page. They can: sen or comment, view insights, respond to and delete to Instagram account details from the Page and assign       | messages and publish<br>ads, see which admin<br>am comments from th<br>age roles.<br>nd messages and public<br>te ads, see which administragram comments fro<br>in Page roles. | as the Page,<br>created a post or<br>e Page, edit<br>Admin ¢<br>lish as the Page,<br>in created a post<br>om the Page, edit          |        |
| <ul> <li>Branded Content</li> <li>Instagram</li> <li>Featured</li> <li>Crossposting</li> <li>Page Support Inbox</li> <li>Payments</li> <li>Activity Log</li> </ul> | Existing Page Roles<br>Admin<br>Can manage all aspects of the Page. They can: send<br>respond to and delete comments on the Page, create<br>instagram account details from the Page and assign for<br>Can Skodack Day<br>Can manage all aspects of the Page. They can: sen<br>or comment, view insights, respond to and delete in<br>Instagram account details from the Page and assign | messages and publish<br>ads, see which admin<br>am comments from th<br>age roles.<br>nd messages and publiste<br>ads, see which administagram comments from<br>n Page roles.   | as the Page,<br>created a post or<br>e Page, edit<br>Admin ¢<br>lish as the Page,<br>hin created a post<br>om the Page, edit<br>Save |        |

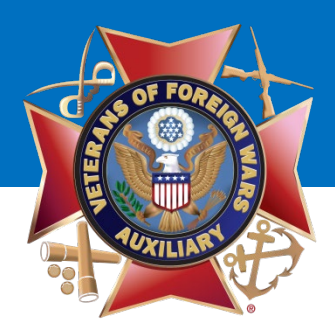

This screen similar to this will be displayed.

A pop-up will ask if you are sure you want to remove the person. Select **"Cancel"** to keep them as an Admin or **"Confirm"** to remove them as an Admin.

## **VFW** Auxiliary

|                                                                                                    |                                      | ų                                                                                                    | W megan                                                                                                    | nome in                                                                                                    |                                                                                                    |                                                                                                    |
|----------------------------------------------------------------------------------------------------|--------------------------------------|----------------------------------------------------------------------------------------------------|----------------------------------------------------------------------------------------------------|----------------------------------------------------------------------------------------------------|----------------------------------------------------------------------------------------------------|----------------------------------------------------------------------------------------------------|
| Post Attribution                                                                                                    |                                      |                                                                                                    |                                                                                                    |                                                                                                    |                                                                                                    | 2                                                                                                    |
| Notifications                                                                                                    | S                                    | ections                                                                                                    |                                                                                                    |                                                                                                    |                                                                                                    |                                                                                                    |
| Messenger Platform                                                                                                    | A                                    | ssign a New Page Role                                                                                                    |                                                                                                    |                                                                                                    |                                                                                                    | Jump to Section                                                                                                    |
| Videos                                                                                                    | Đ                                    | cisting Page Roles                                                                                                    |                                                                                                    |                                                                                                    |                                                                                                    | Jump to Section                                                                                                    |
| Page Roles                                                                                                    |                                      |                                                                                                    |                                                                                                    |                                                                                                    |                                                                                                    |                                                                                                    |
| People and Other Pages                                                                                                    |                                      |                                                                                                    |                                                                                                    |                                                                                                    | -                                                                                                    |                                                                                                    |
| Preferred Page Audience                                                                                                    | emove Person From                    | Page                                                                                                    |                                                                                                    |                                                                                                    |                                                                                                    | W.                                                                                                    |
| Authorizations                                                                                                    | re you sure you want t               | o remove Cara Skoda                                                                                                    | ck Day?                                                                                                    |                                                                                                    | Editor \$                                                                                                    | Add                                                                                                    |
| Dartner Anns and Services                                                                                                    |                                      |                                                                                                    | Can                                                                                                    | el Confirm                                                                                                    | nomints                                                                                                    | ents on the Page,<br>ete                                                                                                    |
| Reanded Content                                                                                                    |                                      |                                                                                                    |                                                                                                    |                                                                                                    |                                                                                                    | and i ugo.                                                                                                    |
| Branded Content                                                                                                    |                                      |                                                                                                    |                                                                                                    |                                                                                                    |                                                                                                    |                                                                                                    |
|                                                                                                    |                                      |                                                                                                    |                                                                                                    |                                                                                                    |                                                                                                    |                                                                                                    |
| ) Instagram                                                                                                    | E                                    | xisting Page Roles                                                                                                    | \$                                                                                                    |                                                                                                    |                                                                                                    |                                                                                                    |
| ) Instagram                                                                                                    | E                                    | xisting Page Roles                                                                                                    | 3                                                                                                    |                                                                                                    |                                                                                                    |                                                                                                    |
| ) Instagram<br>⊄ Featured<br>⊯ Crossposting                                                                                                    | A<br>Co<br>re                        | xisting Page Roles<br>dmin<br>an manage all aspects of t<br>spond to and delete comm                                                                                                    | s<br>he Page. They can<br>tents on the Page,<br>cond to and delete                                                                                                    | : send messag<br>create ads, se                                                                                                    | es and publish<br>e which admin                                                                                            | as the Page,<br>created a post or                                                                                                    |
| Crossposting Page Support Inbox                                                                                                    | E<br>A<br>Ci<br>re<br>co             | xisting Page Roles<br>dmin<br>an manage all aspects of I<br>spond to and delete comm<br>mment, view insights, res<br>stagram account details fr                                                                                                    | he Page. They can<br>tents on the Page,<br>pond to and delete<br>om the Page and a                                                                                                    | : send messag<br>create ads, se<br>Instagram com<br>ssign Page role                                                                                                    | es and publish<br>e which admin<br>iments from the<br>es.                                                                  | as the Page,<br>created a post or<br>e Page, edit                                                                                    |
| ) Instagram<br>Featured<br>Crossposting<br>Page Support Inbox<br>Payments                                                                                                    | E<br>A<br>C:<br>re<br>cc             | xisting Page Roles<br>dmin<br>an manage all aspects of 1<br>spond to and delete comm<br>mment, view insights, res<br>stagram account details fr                                                                                                    | he Page. They can<br>herts on the Page,<br>pond to and delete<br>om the Page and a                                                                                                    | : send messag<br>create ads, se<br>Instagram con<br>ssign Page rok                                                                                                    | es and publish<br>a which admin<br>iments from the<br>ss.                                                                  | as the Page,<br>created a post or<br>e Page, edit                                                                                    |
| Dinstagram Crossposting Dage Support Inbox Payments Dinstagram Dinstagram Di | E<br>A<br>Co<br>re<br>co<br>in       | xisting Page Roles<br>dmin<br>an manage all aspects of I<br>spond to and delete comm<br>mment, view insights, res<br>stagram account details fr<br>Cara Skodack Day                                                                                                    | he Page. They can<br>sents on the Page,<br>pond to and delete<br>om the Page and a<br>(                                                                                                    | . send messag<br>create ads, se<br>Instagram con<br>ssign Page rok                                                                                                    | es and publish<br>a which admin<br>iments from the<br>es.                                                                  | as the Page,<br>created a post or<br>e Page, edit<br>Admin +                                                                         |
| <ul> <li>Instagram</li> <li>Featured</li> <li>Crossposting</li> <li>Page Support Inbox</li> <li>Payments</li> <li>Activity Log</li> </ul>                                                                                                    | E<br>A<br>Co<br>re<br>co<br>co<br>in | xisting Page Roles<br>dmin<br>an manage all aspects of 1<br>spond to and delete comm<br>imment, view insights, res<br>stagram account details fr<br>Can manage all aspects<br>respond to and delete co<br>or comment, view insight<br>Instagram account detail                              | he Page. They can<br>rents on the Page,<br>pond to and delete<br>on the Page and a<br>control of the Page. They<br>of the Page. They<br>mements on the Pag<br>s, respond to and c<br>s from the Page an | : send messag<br>create ads, se<br>Instagram con<br>ssign Page rol<br>can: send mess<br>je, create ads,<br>jelete Instagram<br>d assign Page                                                                                                    | es and publish<br>e which admin<br>ments from the<br>as<br>sages and public<br>see which admin<br>in comments fr<br>roles. | as the Page,<br>created a post or<br>e Page, edit<br>Admin •<br>ish as the Page,<br>in created a post<br>om the Page, edit           |
| <ul> <li>) Instagram</li> <li>&gt; Featured</li> <li>&lt; Crossposting</li> <li>&gt; Page Support Inbox</li> <li>&gt; Payments</li> <li>&gt; Activity Log</li> </ul>                                                                                                    | E<br>A<br>re<br>co<br>in             | xisting Page Roles<br>dmin<br>an manage all aspects of 1<br>spond to and delete comm<br>mment, view insights, res<br>stagram account details fr<br>Cara Skodack Day<br>Can manage all aspects<br>respond to and delete co<br>or comment, view insight<br>Instagram account detail<br>Remove | he Page. They can<br>sents on the Page,<br>pond to and delete<br>om the Page and a<br>/<br>of the Page. They<br>/<br>mments on the Pag.<br>, respond to and o<br>s from the Page an                     | : send messag<br>create ads, see<br>Instagram con<br>ssign Page rok<br>can: send mess<br>can: send mess<br>can: se | es and publish<br>a which admin<br>ments from the<br>ss.<br>sages and publich adm<br>see which adm<br>roles.               | as the Page,<br>created a post or<br>e Page, edit<br>Admin +<br>lish as the Page,<br>nin created a post<br>om the Page, edit<br>Save |

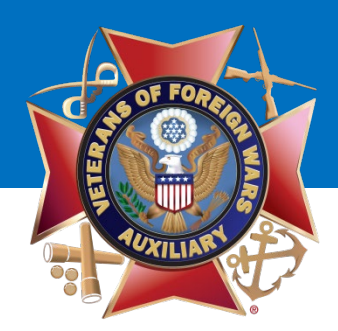

A pop-up box will display asking you to **re-enter your password to continue.** 

You will need to enter your **PERSONAL PASSWORD** that you use to log in to Facebook.

Once entered, click "Submit."

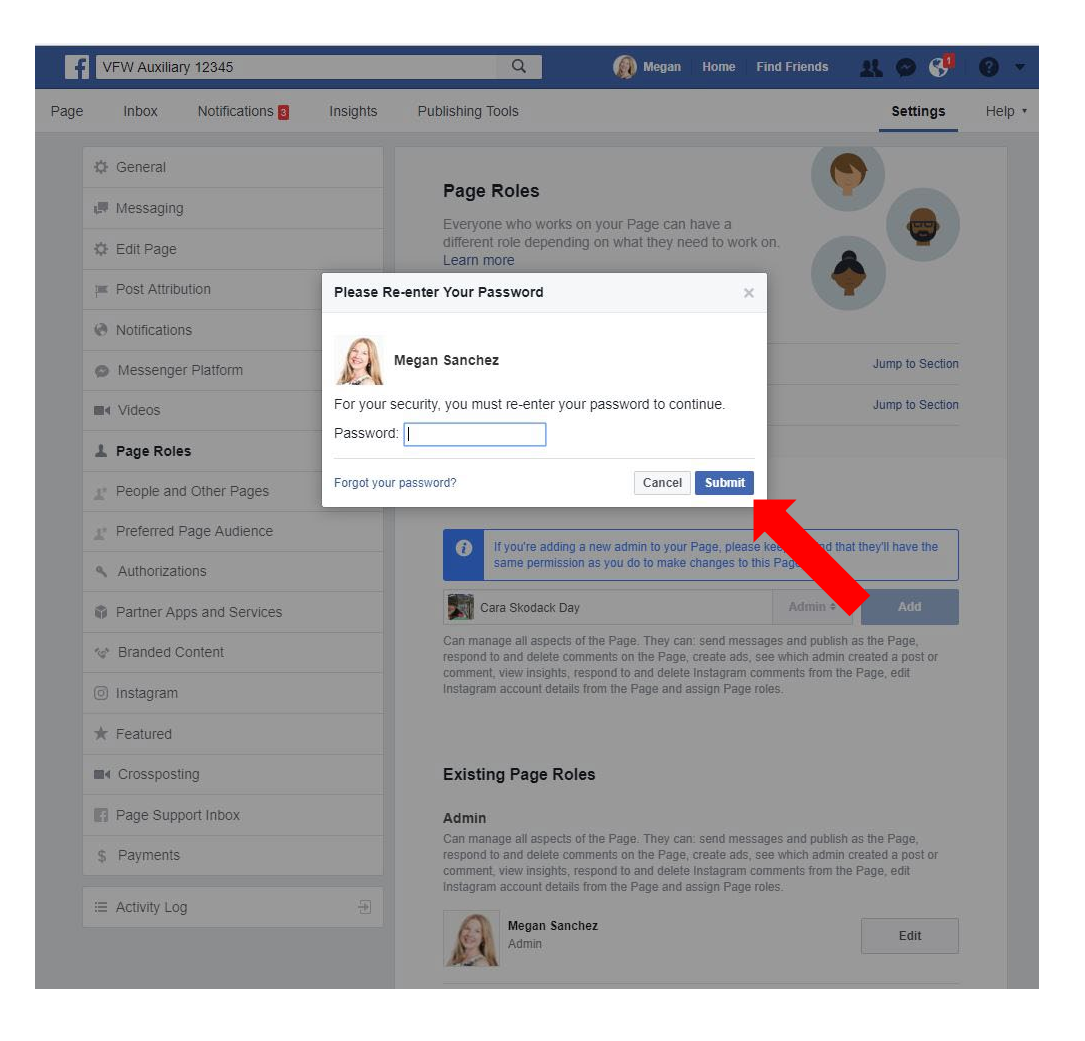

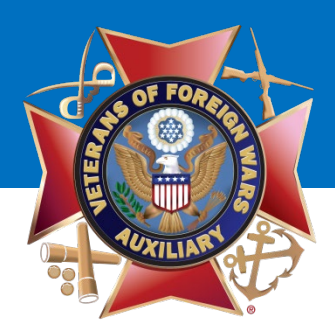

The former Admin's profile picture will disappear.

You have successfully <u>removed</u> an Admin from your Auxiliary Facebook page!

To get back to your Auxiliary's page, click **"Page."** 

### **VFW** Auxiliary

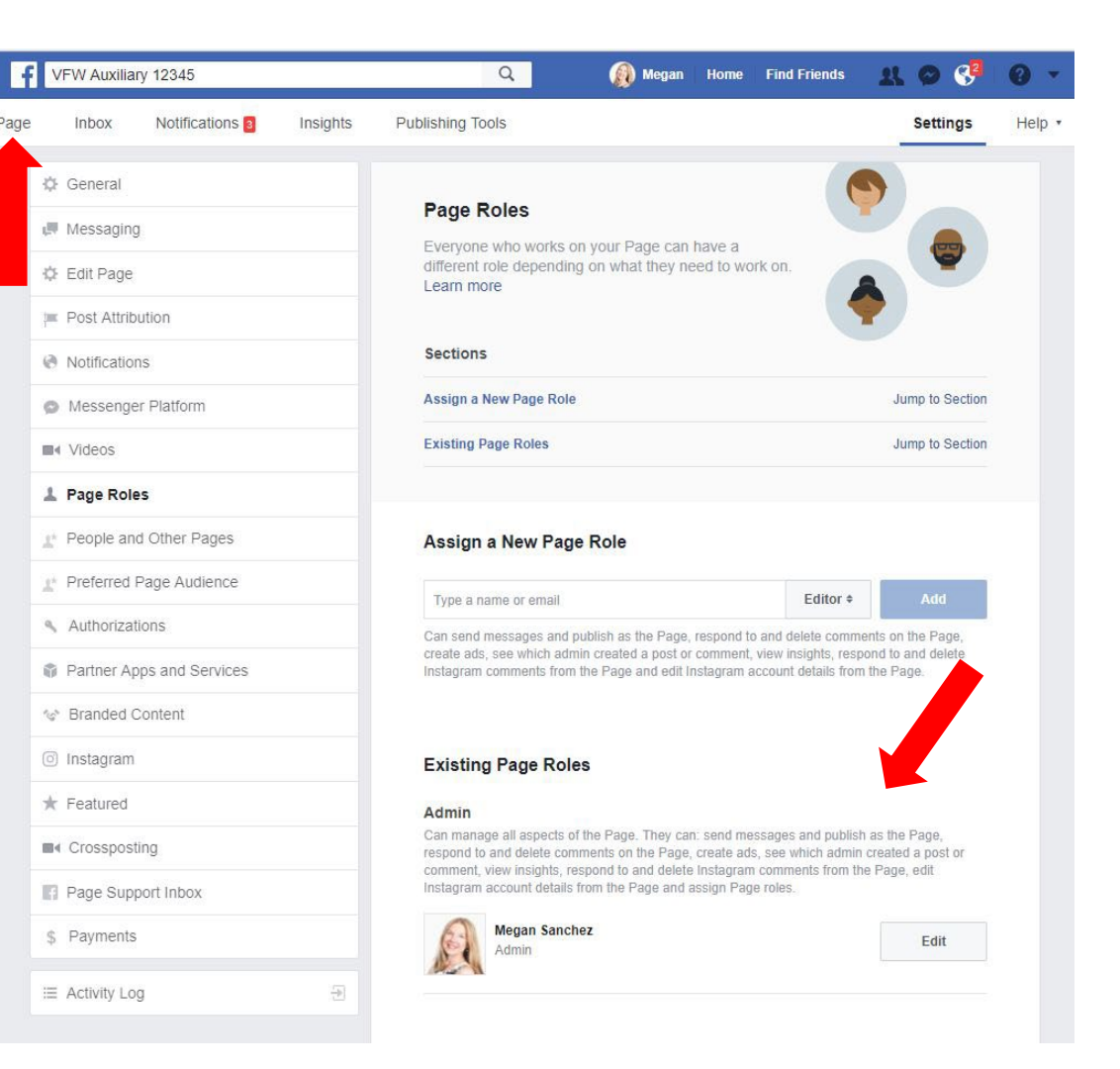

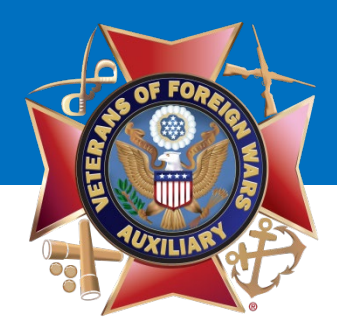

# **Questions?**

### Contact Megan Zinn-Sanchez Public Relations & Marketing Coordinator VFW Auxiliary National Headquarters <u>mzinn-sanchez@vfwauxiliary.org</u>